## How to Change Your D2L Password

- 1. Go to <u>https://elearning.my.pacifica.edu/d2l/login</u> and log in with your username and current password.
- 2. In the minibar, click on your personal menu and then click on Account Settings.

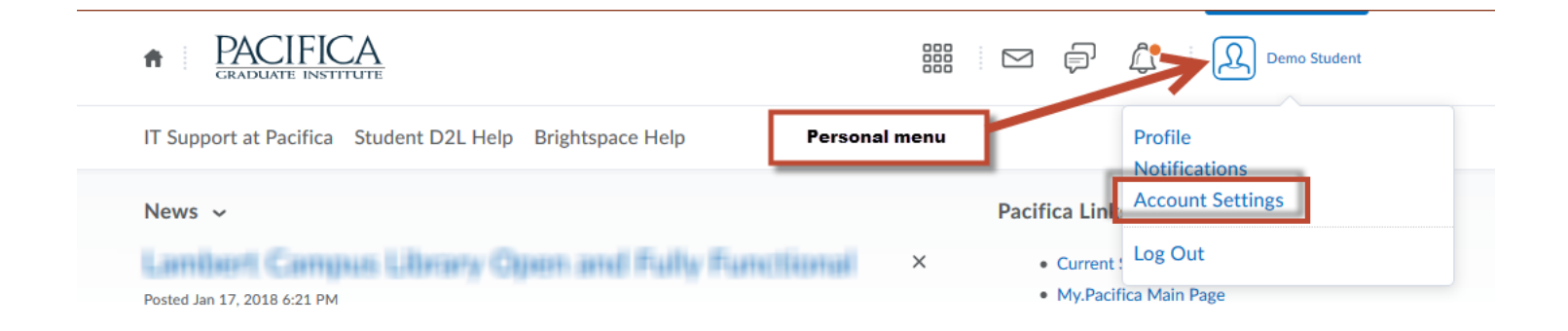

3. Click on **Change Password** located on the Account Settings tab.

| Account Se                       | ettings     |       |  |  |  |  |
|----------------------------------|-------------|-------|--|--|--|--|
| Account Settings                 | Discussions | Email |  |  |  |  |
| General Settings                 |             |       |  |  |  |  |
| Password: ****** Change Password |             |       |  |  |  |  |

4. You will be prompted to enter your old password along with your new password. Click on **Save**. Note that your password must be between **8-50 characters** in length. A window pops up confirming that your password has been succesfully changed.

| Change Password<br>Old Password * |                                                                                       |
|-----------------------------------|---------------------------------------------------------------------------------------|
| New Password *                    | Information: Your password was<br>successfully changed                                |
| Confirm New Password *            | Your password has been changed. Use this password to login to the system from now on. |
| View password requirements        | ок //.                                                                                |
| Save Cancel                       |                                                                                       |